## Ako si vytvoriť osobné bartrové konto k mojej už registrovanej firme?

## V bartrovom systéme je možnosť ku každej <u>registrovanej firme</u> otvoriť jedno osobné bartrové konto **ZADARMO!**

1. Vo vrchnej lište by malo byť zobrazený názov firmy, ku ktorej idete zriadiť osobné konto. Tu kliknite na znak kľúča a v ponuke kliknite na "Vytvoriť novú firmu"

| Administratíva - Zoznamy -                                                                              | Účtovníctvo 🗸 🥖 🗸                       | TEST123 s.r.0 • |  |
|----------------------------------------------------------------------------------------------------|-----------------------------------------|-----------------|--|
|                                                                                                    | L Profil užívateľa                      |                 |  |
|                                                                                                    | 🚔 Profil firmy                          |                 |  |
| Fóth,                                                                                                   | Správa užívateľov                       |                 |  |
|                                                                                                    | <ul> <li>Vytvoriť novú firmu</li> </ul> |                 |  |
| tieto informácie:                                                                                       | • Superbarter registrácia               |                 |  |
|                                                                                                    | Odporučiť známemu                       |                 |  |
| ke vam poskytujem preniad inform<br>ky alebo legislatívne zmeny. M<br>ikputím na moju ikonu vpravo hore | Poslať podnet                           |                 |  |
|                                                                                                    | Obkumentácia                            |                 |  |
| emu sa cncete teraz venovat,<br>va. V rámci neho nájdete všetky d<br>sme už vytvorili.                  | 🖰 Odhlásiť sa                           |                 |  |

 Otvorí sa Vám okno, kde vypíšete namiesto obchodného mena Vaše meno a priezvisko. Ostatné údaje vypíšete ako je na príklade v obrázku. Pri voľbe "Typ osoby" vyberte "fyzická - nepodnikateľ". Nakoniec kliknite na "Vytvor"

| Vytvorenie novej fir | my 😗 🗙 Storno 🗸 Vytvor                                      |   |
|----------------------|-------------------------------------------------------------|---|
| IČO:                 | IČO 🔀 Načítaj údaje                                         | - |
| Obchodné meno:       | Martin Známy                                                |   |
| Ulica a číslo:       | Čerešňová 52                                                |   |
| PSČ, Obec, Štát:     | 91148 Trenčín Slovensko 🔹                                   |   |
| DIČ, IČ DPH:         | DIČ Platca                                                  |   |
| Typ osoby:           | fyzická - nepodnikateľ                                      |   |
| Zápis v registri:    | fyzická - nepodnikateľ<br>fyzicka - S2CO<br>právnická osoba |   |

3. Objaví sa oznam, že firma sa vytvára. Tento proces môže chvíľu trvať, takže buďte trpezlivý.

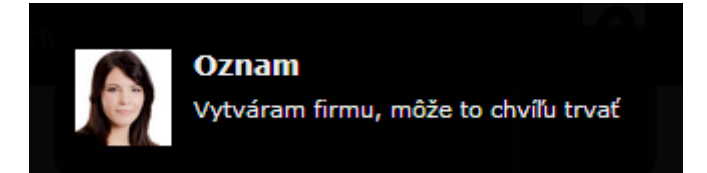

4. Teraz už máte vytvorené osobné konto, ale treba ho ešte pripojiť k Vašej firme, ktorá je klientom bartrového systému. Kliknite na znak kľúča a v ponuke kliknite na "Superbarter registrácia"

| Administratíva - Zoznamy -                                                         | Účtovníctvo 🗸                         | 4-       | 🚔 Martin Známy 🗸 |  |
|------------------------------------------------------------------------------------|---------------------------------------|----------|------------------|--|
|                                                                                    | L Profil užívateľa                    |          |                  |  |
|                                                                                    | 🚔 Profil firmy                        |          |                  |  |
| th,                                                                                | 🖹 Správa užívateľ                     | ov       |                  |  |
|                                                                                    | <ul> <li>Vytvoriť novú fir</li> </ul> | mu       |                  |  |
| eto informácie:                                                                    | • Superbarter reg                     | istrácia |                  |  |
|                                                                                    | Odporučiť znám                        | emu      |                  |  |
| alebo legislatívne zmeny. Mô                                                       | 🖂 Poslať podnet                       |          |                  |  |
|                                                                                    | O Dokumentácia                        |          |                  |  |
| u sa chcete teraz venovat,<br>. V rámci neho nájdete všetky do<br>ne už vytvorili. | 🖒 Odhlásiť sa                         |          |                  |  |

5. Otvorí sa Vám registračný formulár. Tu vypíšete kontaktné údaje a rozkliknite zoznam subjektov v bartrovom systéme a tam vyberte položku "Osobné bartrové konto v rámci firemného konta"

| Registrovaný subjek              | t                                      |                       |         |
|----------------------------------|----------------------------------------|-----------------------|---------|
| Názov:<br>Ulica:<br>IČO:<br>DIČ: | Martin Známy<br>Čerešňová 52           |                       |         |
| Štatutárny zástupca:*            | Martin Známy                           |                       |         |
| Telefón:*                        | 0922333444                             |                       |         |
| E-mail:*                         | martin@znamy.sk                        | (pre faktúry z VOICE, | s.r.o.) |
|                                  |                                        |                       |         |
| Podnikateľský subjekt - 1        | 99.00 EUR                              | _ <b>€</b>            | •       |
|                                  |                                        | ۹                     |         |
| Mesto - 599.00 EUR               |                                        |                       |         |
| Občan, nezisková org., o         | bč. združenie, remeselník - 49.00 EUR  |                       |         |
| Podnikateľský subjekt - p        | ri účtovaní prvej zákazky - 299.00 EUR |                       |         |
| Podnikateľský subjekt - 1        | 99.00 EUR                              | У                     | v data  |
|                                  |                                        | ať                    | ponuk   |
| Osobné bartrové konto v          | rámci firemného konta - 0.00 EUR       | č                     | tovania |

6. Keď vyberiete možnosť "Osobné bartrové konto v rámci firemného konta" objaví sa Vám tam možnosť, ku ktorej firme chcete pripojiť tento osobný účet (ak máte registrovaných viac firiem). Ak neviete meno poradcu, ktorý Vás má na starosti, tak tam napíšte "Voice"

| Osobné bartrové konto v rámci firemného konta - 0.00 EUR |                           |                |  |   |
|----------------------------------------------------------|---------------------------|----------------|--|---|
| Vyberte firmu, ku ktorej                                 | sa má toto konto pripojiť | TEST123 s.r.o. |  | w |
| Meno poradcu VOICE:                                      | Zuzana Trenčanová         |                |  |   |

7. Na konci odkliknite, že súhlasíte s Obchodnými podmienkami a kliknite "Registruj"

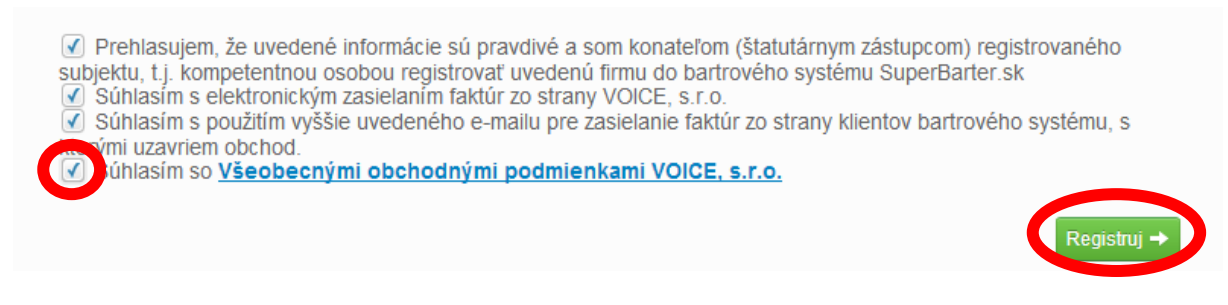

8. Objaví sa Vám oznam, že systém registruje firmu. Zas treba byť trpezlivý.

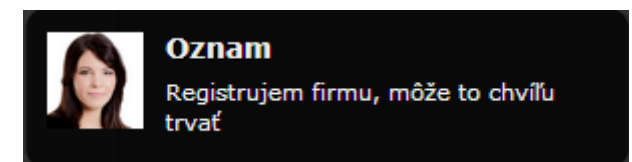

9. Nakoniec sa Vám objaví privítanie. Tu už len kliknite na "Pokračuj"

| éme VOICE                                                      |                                                                                                    |                                                                                                    |                                                                                                    |                                                                                                    |
|----------------------------------------------------------------|----------------------------------------------------------------------------------------------------|----------------------------------------------------------------------------------------------------|----------------------------------------------------------------------------------------------------|----------------------------------------------------------------------------------------------------|
| rtrovom systéme V<br>dministrátorom.                           | OICE. Realizova                                                                                                    | ať obchody cez náš                                                                                                    | bartrový                                                                                                    | systém budete môcť po                                                                                                    |
| vám automaticky vy<br>ám automaticky na<br>ým užívateľom, ktor | ytvoril účet pre t<br>istavili prístupov<br>rí majú mať príst                                                        | partrové obchody.<br>é práva k bartrové<br>sup k bartrovému sy                                                                                                    | mu systén<br>/stému, ak                                                                                                    | nu VOICE. V rámci nej<br>to aj príjemcov faktúr.                                                                                                    |
|                                                                |                                                                                                    |                                                                                                    |                                                                                                    | Pokračui →                                                                                                    |
|                                                                | téme VOICE<br>rtrovom systéme V<br>Idministrátorom.<br>vám automaticky v<br>ám automaticky na<br>im užívateľom, ktor | <b>réme VOICE</b><br>rtrovom systéme VOICE. Realizova<br>idministrátorom.<br>vám automaticky vytvoril účet pre t<br>ám automaticky nastavili prístupov<br>ím užívateľom, ktorí majú mať príst | <b>réme VOICE</b><br>rtrovom systéme VOICE. Realizovať obchody cez náš<br>idministrátorom.<br>vám automaticky vytvoril účet pre bartrové obchody.<br>ám automaticky nastavili prístupové práva k bartrovén<br>ým užívateľom, ktorí majú mať prístup k bartrovému sy | <b>réme VOICE</b><br>rtrovom systéme VOICE. Realizovať obchody cez náš bartrový<br>idministrátorom.<br>vám automaticky vytvoril účet pre bartrové obchody.<br>ám automaticky nastavili prístupové práva k bartrovému systém<br>m užívateľom, ktorí majú mať prístup k bartrovému systému, ak |

## Týmto ste dokončili registráciu osobného bartrového konta v systéme Elektronický Účtovník.